## Návod na stažení GPX souboru z aplikace Sports Tracker

1. Stáhněte si aplikaci SPORTS TRACKER do svého mobilního telefonu.

2. Pro stažení GPX souboru Vaší pohybové aktivity se přihlaste na webu <u>https://www.sports-tracker.com/</u>

- 3. Vyberte aktivitu, kterou chcete exportovat.
- 4. V pravém horním rohu zvolte EDIT/UPRAVIT.
- 5. Opět v pravém horním rohu zvolte EXPORT/VÝVOZNÍ 😊
- 6. Soubor GPX je stažen.

| Edit Workout                   |                                   |                       |                |                          | EXPORT                                                              |
|--------------------------------|-----------------------------------|-----------------------|----------------|--------------------------|---------------------------------------------------------------------|
| Share on:   Facebook           |                                   |                       |                |                          | 7                                                                   |
| Date<br>MON TUE<br>2 3<br>9 10 | May 20<br>wed THU<br>4 5<br>11 12 | D16<br>FRI<br>6<br>13 | SAT<br>7<br>14 | ><br>SUN<br>1<br>8<br>15 | Activity<br>Walking<br>Start Time<br>16 : 23<br>Distance<br>4.48 km |